# **Travaux pratiques - Configuration des paramètres de navigateur sous Windows 8**

# Introduction

Au cours de ces travaux pratiques, vous allez configurer les paramètres du navigateur Microsoft Internet Explorer.

# Équipements recommandés

- Un ordinateur avec Windows 8
- Une connexion Internet

## Étape 1 : Définissez Internet Explorer comme navigateur par défaut.

a. Sur l'écran Démarrer, tapez www.cisco.com, puis cliquez sur le lien http://www.cisco.com.

Remarque : si Quick Tasks s'ouvre, cliquez sur la clé à molette (2), puis sur Afficher sur le Bureau.

| Obtenir l'application de<br>Rechercher dans la page | ce site |
|-----------------------------------------------------|---------|
| Afficher sur le Bureau                              | B       |
| Afficher les téléchargem                            | ents    |
| × • × Ø                                             | ()      |

Quel navigateur a été utilisé pour ouvrir la page Web ?

Si votre réponse n'est pas Internet Explorer, procédez comme suit pour définir Internet Explorer comme navigateur par défaut. Sinon, passez à l'étape b.

- 1) Naviguez jusqu'à l'écran Démarrer et tapez Internet Explorer. Sélectionnez Internet Explorer.
- Cliquez sur Définir le navigateur par défaut dans la fenêtre Internet Explorer. Cliquez sur Outils
   ( > Options Internet si l'option n'est pas disponible.

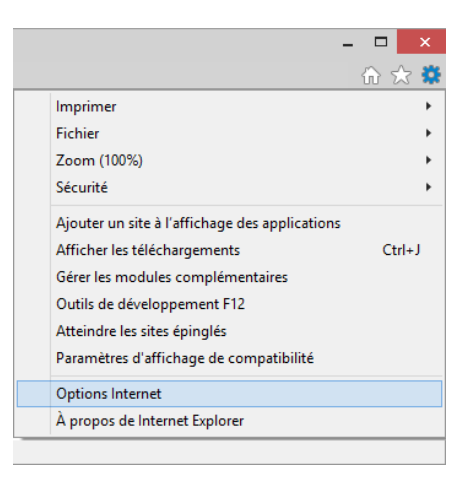

Si vous le souhaitez, cliquez avec le bouton droit sur la barre de titre et sélectionnez **Barre de** menus pour ajouter le menu à Internet Explorer. Cliquez sur le menu **Aide > À propos de Internet Explorer**.

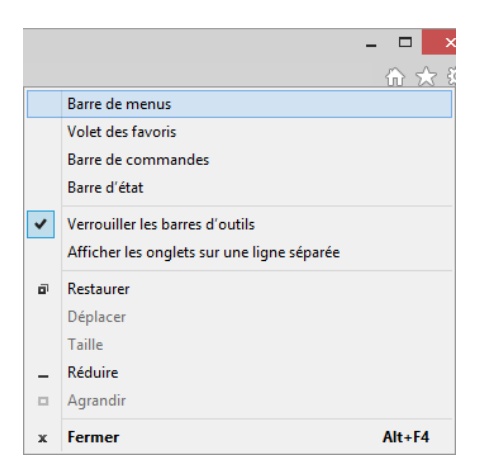

3) Dans la fenêtre Options Internet, sélectionnez l'onglet Programmes, puis cliquez sur Définissez Internet Explorer en tant que navigateur par défaut.

|             |                                                                                                    |                                           | Option                 | is Internet       |                          | ? ×       |  |  |
|-------------|----------------------------------------------------------------------------------------------------|-------------------------------------------|------------------------|-------------------|--------------------------|-----------|--|--|
| Général     | Sécurité                                                                                                    | Confidential                              | té Contenu             | Connexions        | Programmes Avar          | ncé       |  |  |
| Ouvert      | ure d'Inter                                                                                                    | net Explorer                              |                        |                   |                          |           |  |  |
| 6           | Choisis                                                                                                    | Choisissez le mode d'ouverture des liens. |                        |                   |                          |           |  |  |
|             | Toujo                                                                                                    | urs dans Inte                             | net Explorer           | sur le Bureau     |                          | $\sim$    |  |  |
|             | √ Ou                                                                                                    | vrir les vignet                           | es Internet I          | Explorer sur le E | Bureau                   |           |  |  |
|             | Définis                                                                                                    | sez Internet I                            | xplorer en t           | ant que navigat   | eur par défaut.          |           |  |  |
| Gérer le    | es modules                                                                                                    | complémenta                               | res                    |                   |                          |           |  |  |
| Ċ           | Activer<br>ordina                                                                                                    | r ou désactive<br>teur.                   | r les module:          | s complémentair   | es installés sur votre   |           |  |  |
| ¶ <u>₹-</u> | -                                                                                                    |                                           |                        | Gérer le          | s modules complémer      | ntaires   |  |  |
| Edition     | HTML -                                                                                                    |                                           |                        | ic voulez cu'înte | arnat Explorer utiliza i | DOUR      |  |  |
| 9           | éditer                                                                                                    | les fichiers HT                           | ML.                    | is voulez qu'inte | erriet Explorer duise j  | Jour      |  |  |
|             | Éditeu                                                                                                    | HTML :                                    |                        |                   |                          | ~         |  |  |
| Program     | nmes Inter                                                                                                    | net                                       |                        |                   |                          |           |  |  |
| Cho<br>tels | isissez les p<br>que la mes                                                                                          | orogrammes q<br>sagerie électr            | ue vous vou<br>onique. | ez utiliser pour  | les autres services In   | ternet,   |  |  |
| Associa     | tions de fi                                                                                                    | hiere                                     |                        |                   | Définir les prog         | grammes   |  |  |
| Cha         | inima de 11                                                                                                    | ancia                                     |                        | veulez            |                          |           |  |  |
| qu'li       | unoissez les types de hahlers que vous voullez<br>qu'Internet Explorer ouvre par défaut.<br>Définir les associations |                                           |                        |                   |                          |           |  |  |
|             |                                                                                                    |                                           |                        | OK                | Annuler                  | Appliquer |  |  |

4) Dans la fenêtre Définir les programmes par défaut, cliquez sur Internet Explorer dans le panneau de gauche. Cliquez sur Définir ce programme comme programme par défaut. Cliquez sur OK dans la fenêtre Définir les programmes par défaut pour la fermer.

| éfaut pour tous les types de fichiers et tous les protocoles qu'il peut ouvrir, cliquez sur<br>internet Explorer<br>Microsoft Corporation<br>http://www.microsoft.com/windows<br>ternet Explorer 11 offre une pratique de la navigation sur le Web plus sûre et plus<br>ée. Vous effectuez des recherches rapides directement à partir de la barre d'outils, |  |  |  |  |  |  |
|----------------------------------------------------------------------------------------------------|--|--|--|--|--|--|
| Internet Explorer<br>Microsoft Corporation<br>http://www.microsoft.com/windows<br>ternet Explorer 11 offre une pratique de la navigation sur le Web plus sûre et plus<br>ée. Vous effectuez des recherches rapides directement à partir de la barre d'outils,                                                                                                |  |  |  |  |  |  |
| Microsoft Corporation     http://www.microsoft.com/windows ternet Explorer 11 offre une pratique de la navigation sur le Web plus sûre et plus     é. Vous effectuez des recherches rapides directement à partir de la barre d'outils,                                                                                                    |  |  |  |  |  |  |
| ternet Explorer 11 offre une pratique de la navigation sur le Web plus sûre et plus<br>sée. Vous effectuez des recherches rapides directement à partir de la barre d'outils,                                                                                                    |  |  |  |  |  |  |
| Internet Explorer 11 offre une pratique de la navigation sur le Web plus sûre et plus aisée. Vous effectuez des recherches rapides directement à partir de la barre d'outils, personnalisez l'impression de vos pages Web et découvrez, gérez et lisez les flux RSS.                                                                                         |  |  |  |  |  |  |
| programme a 8 sur 15 valeurs par défaut.                                                                                                    |  |  |  |  |  |  |
| <ul> <li>Définir ce programme comme programme par défaut</li> <li>Utiliser le programme sélectionné pour ouvrir tous les types de fichiers et tous les<br/>protocoles qu'il peut ouvrir par défaut.</li> </ul>                                                                                                    |  |  |  |  |  |  |
| <ul> <li>Choisir les paramètres par défaut pour ce programme</li> <li>Choisir les types de fichiers et les protocoles que le programme sélectionné peut<br/>ouvrir par défaut.</li> </ul>                                                                                                    |  |  |  |  |  |  |
|                                                                                                    |  |  |  |  |  |  |

- 5) Cliquez sur **OK** dans la fenêtre **Options Internet** pour continuer.
- b. Cliquez sur Outils ( ) > À propos de Internet Explorer ou sur le menu Aide > À propos de Internet Explorer.

|                                                | - |     | ×   |
|------------------------------------------------|---|-----|-----|
|                                                |   | ተ   | र 🗱 |
| Imprimer                                       |   |     | +   |
| Fichier                                        |   |     | •   |
| Zoom (100%)                                    |   |     | +   |
| Sécurité                                       |   |     | +   |
| Ajouter un site à l'affichage des applications | s |     |     |
| Afficher les téléchargements                   |   | Ctr | +J  |
| Gérer les modules complémentaires              |   |     |     |
| Outils de développement F12                    |   |     |     |
| Atteindre les sites épinglés                   |   |     |     |
| Paramètres d'affichage de compatibilité        |   |     |     |
| Options Internet                               |   |     |     |
| À propos de Internet Explorer                  |   |     |     |
|                                                |   |     |     |

Quelle version d'Internet Explorer est installée sur votre ordinateur ?

c. Cliquez sur Fermer pour continuer.

#### Étape 2 : Effacez les fichiers Internet temporaires.

a. Cliquez sur **Outils > Options Internet**. Cliquez sur **Paramètres** dans la section de l'historique de navigation de l'onglet **Général**.

|          |                              |                                       | Options                        | Internet                |                 | 1            | ×        |
|----------|------------------------------|---------------------------------------|--------------------------------|-------------------------|-----------------|--------------|----------|
| Général  | Sécurité                     | Confidentialité                       | Contenu                        | Connexions              | Programmes      | Avancé       |          |
| Page de  | e démarraç                   | je                                    |                                |                         |                 |              |          |
| 4        | Pour c                       | éer des onglets                       | de page de                     | démarrage, e            | ntrez une adre  | sse par lig  | ne.      |
|          | http:                        | //go.microsoft.c                      | :om/fwlink                     | /p/?LinkId=25           | 5141            |              | $\sim$   |
|          | F                            | age actuelle                          | Par o                          | léfaut                  | Utiliser un no  | uvel ongle   | t        |
| Démarr   | age –                        |                                       |                                |                         |                 |              |          |
| OD       | émarrer av                   | ec les onglets de                     | e la dernière                  | e session               |                 |              |          |
| ۰D       | émarrer av                   | ec la page d'acc                      | ueil                           |                         |                 |              |          |
| Onglet   | s —                          |                                       |                                |                         |                 |              |          |
| Modit    | fier la prés                 | entation des pag                      | es Web da                      | ns les onglets.         |                 | Onglets      |          |
| Historic | que de nav                   | igation —                             |                                |                         |                 |              |          |
| Supp     | rimer les fi<br>gistrés et l | chiers temporaire<br>es données de fo | es, l'historiq<br>Irmulaires V | ue, les cookies<br>Veb. | , les mots de p | asse         |          |
| S        | upprimer I1                  | nistorique de nav                     | igation en (                   | quittant le navi        | gateur          |              |          |
|          |                              |                                       |                                | Supprimer               | P               | aramètres    |          |
| Appare   | ence –                       |                                       |                                |                         |                 |              |          |
| (        | Couleurs                     | Lang                                  | ues                            | Polices                 | A               | ccessibilité |          |
|          |                              |                                       |                                | ОК                      | Annuler         | Ap           | ppliquer |

b. Dans l'onglet **Fichiers Internet temporaires** de la fenêtre **Paramètres des données du site Web**, cliquez sur **Afficher les fichiers** pour afficher la liste des fichiers Internet temporaires.

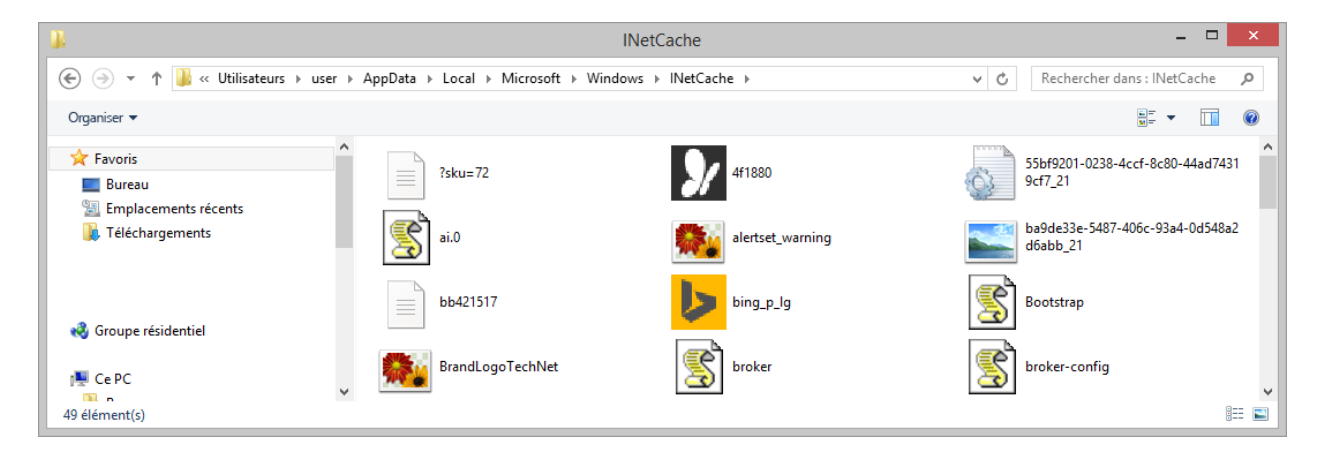

Combien de fichiers Internet temporaires voyez-vous ?

c. Fermez la fenêtre INetCache ou Fichiers Internet temporaires.

Dans l'onglet **Fichiers Internet temporaires** de la fenêtre **Paramètres des données du site Web**, quels paramètres sont configurés pour **Vérifier s'il existe une version plus récente des pages sauvegardées** ?

Dans l'onglet **Historique**, combien de jours l'**historique** doit-il conserver la liste des sites Web consultés ?

- d. Cliquez sur **OK** pour fermer la fenêtre **Paramètres des données du site Web**.
- e. Dans l'onglet Général de la fenêtre Options Internet, cliquez sur Supprimer....

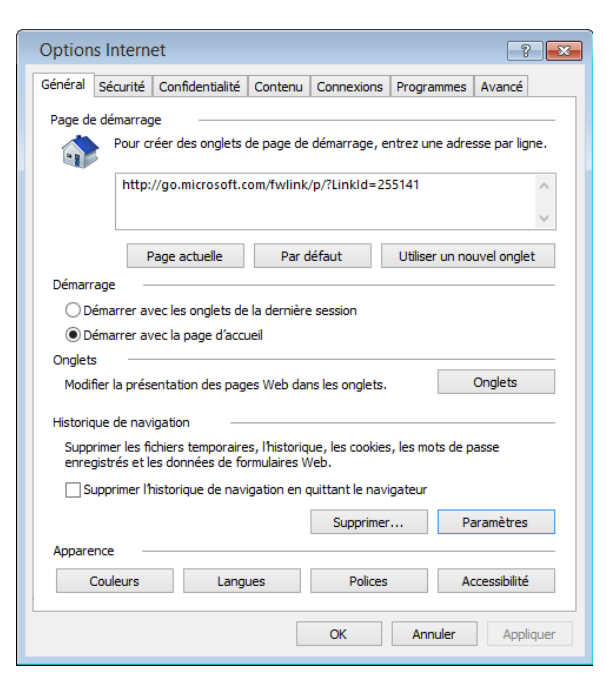

Quelles sont les options disponibles dans la zone Supprimer l'historique de navigation ?

f. Décochez toutes les options, à l'exception de **Fichiers Internet temporaires**. Cliquez sur **Supprimer** pour supprimer les fichiers temporaires. Une fois terminé, Internet Explorer affiche le message suivant :

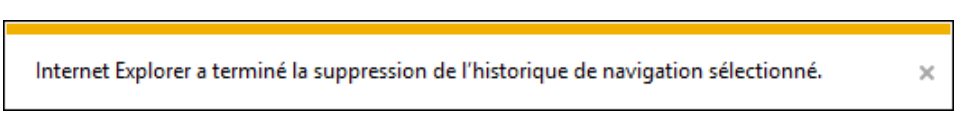

g. Fermez toutes les fenêtres ouvertes sauf Internet Explorer.

## Étape 3 : Effacez l'historique de navigation Internet.

a. Ouvrez Internet Explorer et consultez quelques sites Web, tous dans le même onglet.

b. Cliquez sur la flèche vers le bas, à l'extrémité droite du champ Adresse URL, afin d'afficher les sites préalablement consultés.

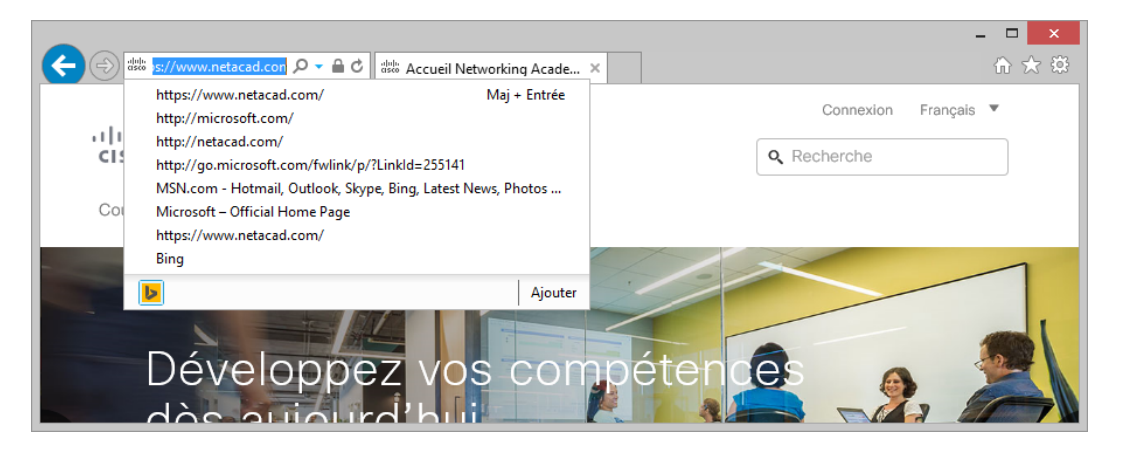

Combien de sites voyez-vous dans la liste déroulante ?

c. Pour effacer l'historique du navigateur, sélectionnez **Outils > Options Internet > Supprimer**. Décochez toutes les options, à l'exception de **Historique**. Cliquez sur **Supprimer**.

| Supprimer l'historique de navigation                                                                                                    |
|----------------------------------------------------------------------------------------------------|
| Conserver les données des sites Web favoris<br>Conserver les cookies et fichiers Internet temporaires qui activent vos sites Web préférés pour enregistrer<br>vos préférences et les afficher plus rapidement.                                                                                                    |
| Fichiers Internet et fichiers de site Web temporaires<br>Copies de pages Web et de contenus enregistrés pour un accès ultérieur plus rapide.                                                                                                    |
| Cookies et données de sites Web<br>Fichiers ou bases de données stockés sur votre ordinateur par les sites Web pour enregistrer vos préférences<br>ou améliorer les performances des sites Web.                                                                                                    |
| ✓ Historique<br>Liste des sites Web que vous avez visités.                                                                                                    |
| Historique de téléchargement<br>Liste des fichiers que vous avez téléchargés.                                                                                                    |
| Données de formulaires<br>Informations enregistrées après leur saisie dans des formulaires.                                                                                                    |
| Mots de passe     Mots de passe     Mots de passe enregistrés et insérés automatiquement lorsque vous ouvrez une session sur un site Web déjà     visité.                                                                                                    |
| Données de protection contre le tracking, de filtrage ActiveX et Do Not Track<br>Liste des sites Web exclus du filtrage, données utilisées par la protection contre le tracking pour détecter les<br>services succetibles de partager automatiquement des informations sur votre visite, et exceptions aux<br>demandes Do Not Track. |
| Aide sur la suppression de l'historique de navigation Supprimer Annuler                                                                                                    |

d. Fermez toutes les fenêtres ouvertes sauf Internet Explorer.

e. Une fois terminé, cliquez sur la flèche vers le bas, à l'extrémité droite du champ Adresse, afin d'afficher les sites préalablement consultés.

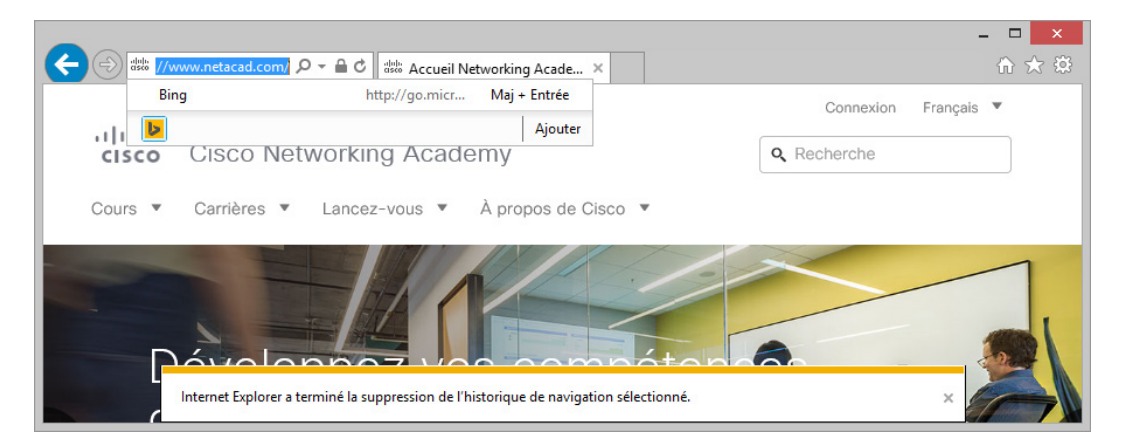

Combien de sites figurent désormais dans la liste déroulante de l'historique de navigation ? \_

### Étape 4 : Configurez les paramètres de sécurité.

- a. Ouvrez Internet Explorer.
- b. Sélectionnez Outils > Options Internet, puis cliquez sur l'onglet Sécurité.

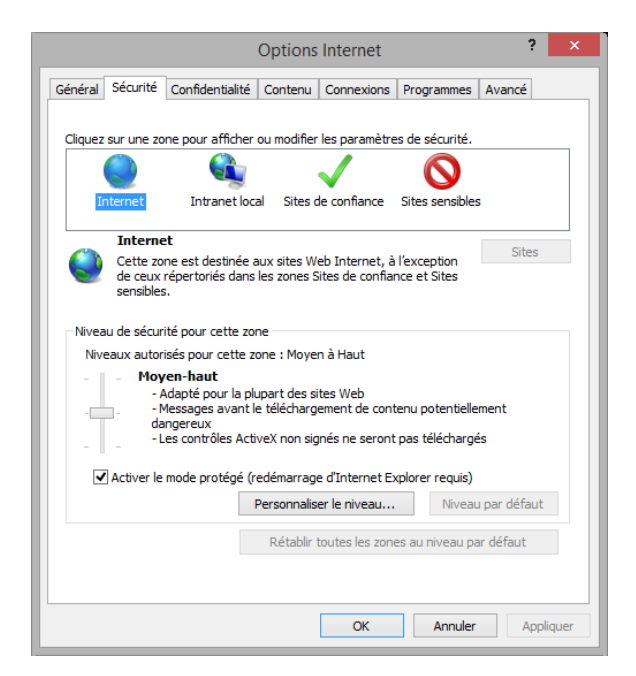

c. Cliquez sur chacune des quatre zones et décrivez les paramètres de sécurité.

| Internet :     |        |
|----------------|--------|
| Intranet local | :      |
| Sites de confi | ance : |
| Sites sensible | s:     |

Cliquez sur le bouton Personnaliser le niveau.... Dans cette fenêtre, vous pouvez sélectionner les options de la liste que vous souhaitez modifier pour une zone. Cliquez sur Annuler pour fermer la fenêtre.

|                | Paramètres de sé             | curité - Zone       | Intern | et           |   |
|----------------|------------------------------|---------------------|--------|--------------|---|
| Paramètres     |                              |                     |        |              |   |
| .NET F         | ramework                     |                     |        |              | ^ |
| 📑 🛃 Ap         | plications du navigateur XAI | ЧL                  |        |              |   |
|                | Activer                      |                     |        |              |   |
|                | Demander                     |                     |        |              |   |
|                | Désactiver                   |                     |        |              |   |
| 🛃 Do           | cuments XPS                  |                     |        |              |   |
|                | Activer                      |                     |        |              |   |
|                | Demander                     |                     |        |              |   |
|                | Désactiver                   |                     |        |              |   |
| 😤 XA           | ML isolé                     |                     |        |              |   |
|                | Activer                      |                     |        |              |   |
|                | Demander                     |                     |        |              |   |
|                | Desactiver                   |                     |        |              |   |
| Autrei         | ntification utilisateur      |                     |        |              |   |
| <u>*</u> 0     | nnexion                      | and a second device |        |              | ~ |
| <              |                              |                     |        | 3            |   |
| *Ne prend      | effet qu'après le redémarra  | ge de votre ordin   | ateur. |              |   |
| létablir les p | aramètres personnalisés      |                     |        |              |   |
| Rétablir :     | Moyen-haut (Par défaut)      |                     | ~      | Réinitialise |   |
|                |                              | 0                   | ĸ      | Annuler      |   |

## Étape 5 : Configurez les paramètres de confidentialité.

a. Ouvrez Internet Explorer. Cliquez sur **Outils > Options Internet**, onglet **Confidentialité**. Cliquez sur **Avancé**.

| Options Internet ? ×                                                                                                    |                                                                                                    |                   |               |            |      |  |  |
|----------------------------------------------------------------------------------------------------|----------------------------------------------------------------------------------------------------|-------------------|---------------|------------|------|--|--|
| Général Sécurité Con                                                                                                    | fidentialité Conter                                                                                                    | u Connexions      | Programmes    | Avancé     |      |  |  |
| Paramètres                                                                                                    |                                                                                                    |                   |               |            |      |  |  |
| Sélectionnez un param                                                                                                    | ètre pour la zone Int                                                                                                    | ernet.            |               |            |      |  |  |
| Moyenne<br>- Bloque<br>compact<br>- Bloque<br>- Bloque<br>- Blo | Moyenne     Bloque les cookies tiers qui n'ont pas de stratégie de confidentialité     compacte     Bloque les cookies tiers qui enregistrent des informations pouvant être     utilisées pour vous contacter sans votre consentement explicite     Restreint les cookies interme qui enregistrent des informations pouvant     être utilisées pour vous contacter sans votre consentement implicite |                   |               |            |      |  |  |
| Sites                                                                                                    | Importer                                                                                                    | Avan              | cé            | Par défaut |      |  |  |
| Ne jamais autoriser<br>votre emplacement                                                                                                    | Emplacement           Implacement         Implacement         Effacer les sites           Vorbre emplacement ohysique         Effacer les sites                                                                                                    |                   |               |            |      |  |  |
| Bloqueur de fenêtres c                                                                                                    | ontextuelles                                                                                                    |                   |               |            |      |  |  |
| Activer le bloqueur                                                                                                    | de fenêtres context                                                                                                    | uelles            | Pa            | aramètres  |      |  |  |
| Navigation InPrivate                                                                                                    |                                                                                                    |                   |               |            |      |  |  |
| ☑ Désactiver les barre<br>InPrivate                                                                                                    | s d'outils et les exte                                                                                                    | nsions lors du dé | marrage de la | navigation |      |  |  |
|                                                                                                    |                                                                                                    | ОК                | Annuler       | Applie     | quer |  |  |

b. Dans la fenêtre **Paramètres de confidentialité avancés**, cliquez sur **Ignorer la gestion automatique des cookies** et modifiez le paramètre Cookies tierce partie sur **Demander**.

| F                                                                                                    | Paramètres de c        | onfidentialité avancés | x |  |  |
|----------------------------------------------------------------------------------------------------|------------------------|------------------------|---|--|--|
| Vous pouvez choisir la manière dont les cookies sont gérés dans<br>cette zone Internet. Ceci remplace la gestion automatique des<br>cookies. |                        |                        |   |  |  |
| ✓ Ignorer I                                                                                                    | la gestion automatique | des cookies            |   |  |  |
|                                                                                                    |                        |                        |   |  |  |
| Cookies                                                                                                    | sintemes               | Cookies tierce partie  |   |  |  |
| Acce                                                                                                    | epter                  | O Accepter             |   |  |  |
| O Refu                                                                                                    | user                   | O Refuser              |   |  |  |
| ODem                                                                                                    | nander                 | Demander;              |   |  |  |
| Toujours autoriser les cookies de la session                                                                                                 |                        |                        |   |  |  |
|                                                                                                    |                        | OK Annuler             |   |  |  |

c. Cliquez sur **OK**, puis fermez toutes les fenêtres ouvertes.

## **Remarques générales**

Pourquoi vouloir effacer les fichiers temporaires ou l'historique de navigation Internet ?